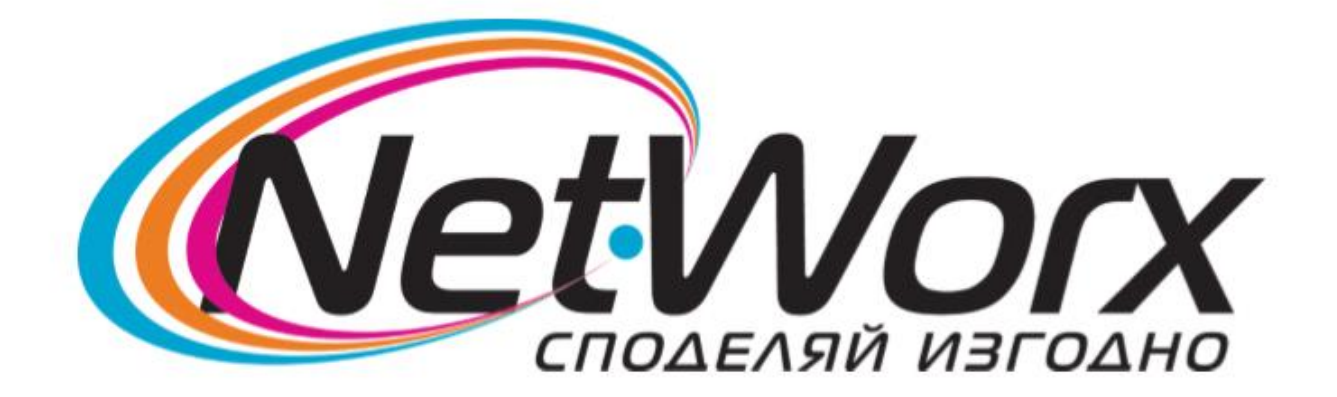

## *Ръководство за настройване* на каналите на ТВ

## VORTEX

1. Натиска се бутон **<u>SOURCE</u>** от дистанционното (първия бутон вляво).

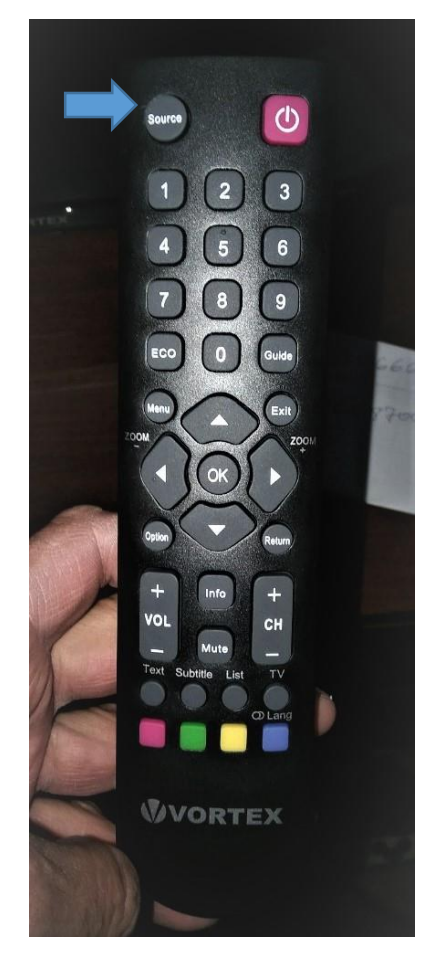

2. От появилия се прозорец избирате **<u>DTV</u>** 

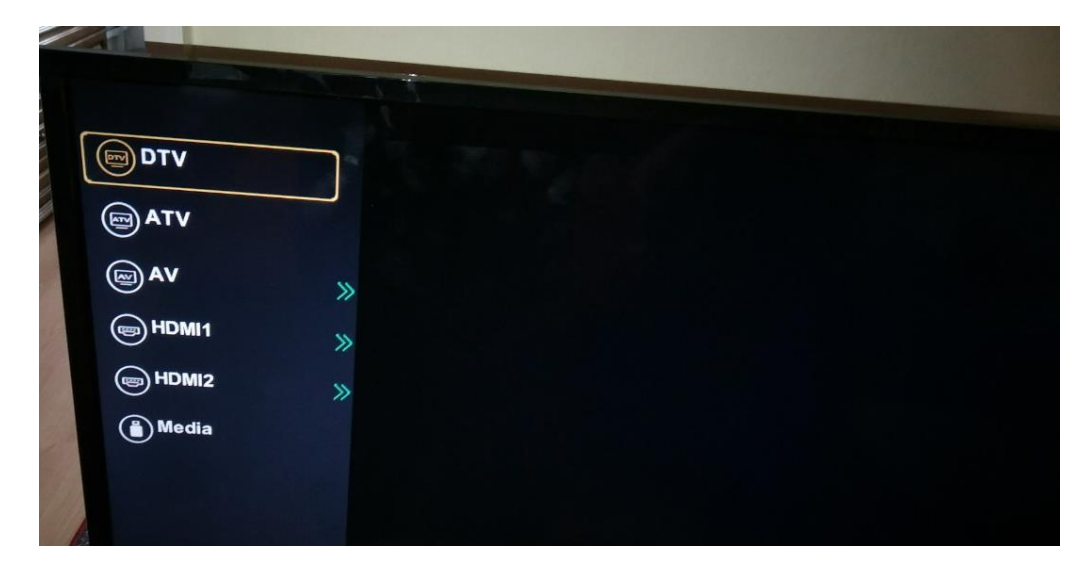

3. Избира се петото поред меню (зъбното колело), след което *Първоначално инсталиране* 

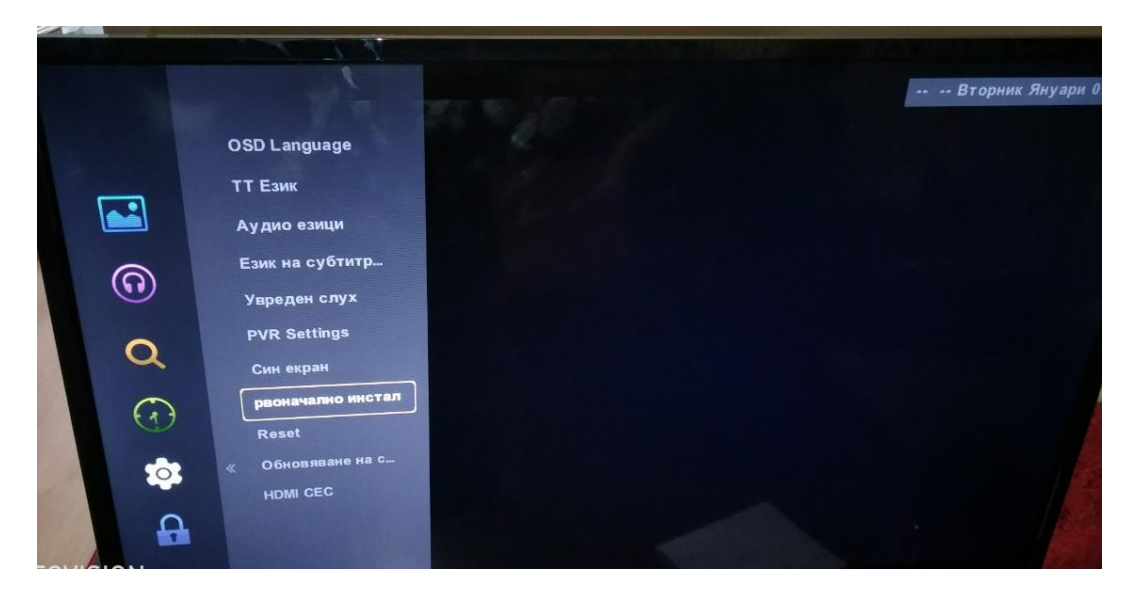

4. От появилият се прозорец се избират **Език** - български и **Държава** – Финландия. След това се натиска бутона **ОК.** 

|     | a d     | -             |                               |   |  |
|-----|---------|---------------|-------------------------------|---|--|
|     | Първона | ачално і<br>ৰ | инсталиране<br>български      | • |  |
|     | Държава | ▲<br>ОК АВТОМ | Финландия<br>атична настройка | • |  |
| St. |         |               |                               |   |  |

5. Ще се появи прозорец *Задаване на настройки за мен*. На Цифров тип се задава **DVB-C.** 

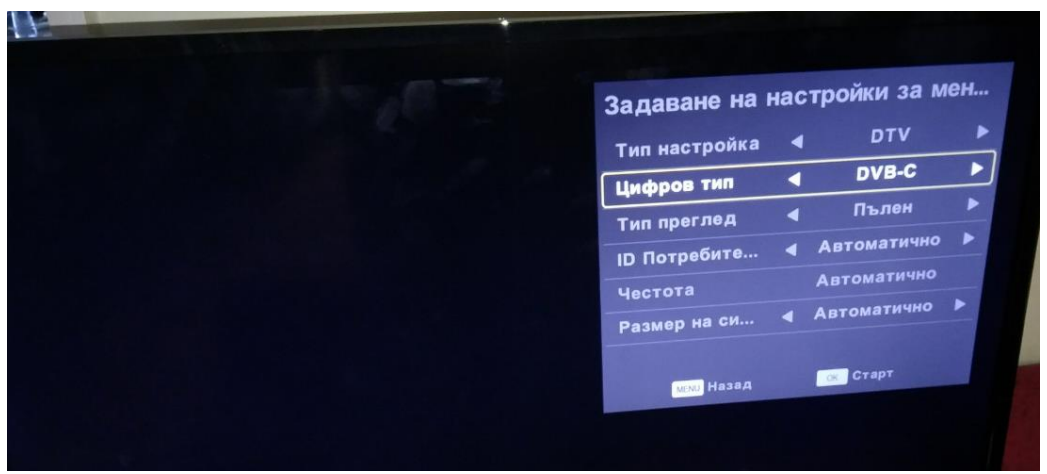

6. На Честота се задава - 306000, а на Размер на символите – 6875. След това се избира **Старт**.

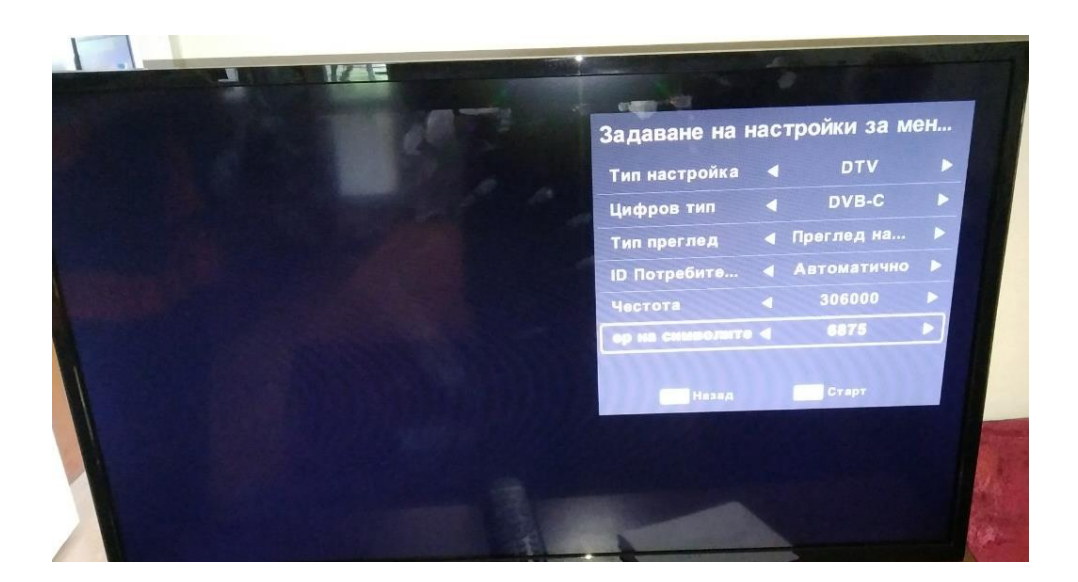

 След като приключи сканирането на каналите, се натиска бутон Menu от дистанционното. В ляво се избира четвъртата поред опция Часовник. Задава се часова зона – София.

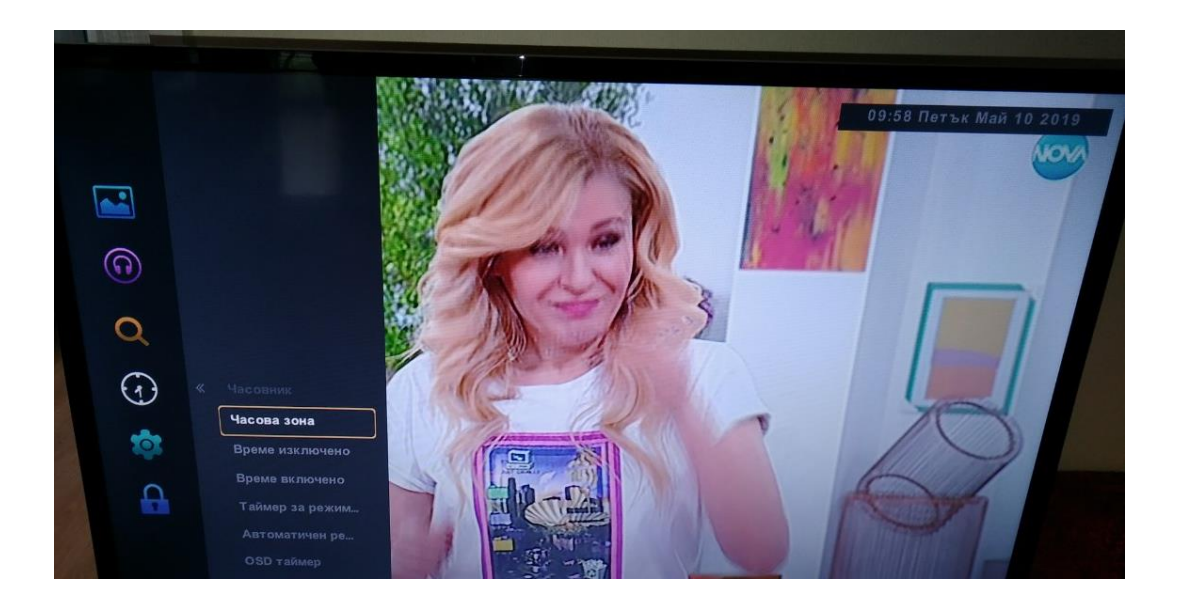

 Ако желаете да заключите някои от каналите, от менюто вляво се избира шестото поред подменю Заключване. В появилия се прозорец се избира първата опция Заключване....Въвежда се 4 цифрен код, по желание (стандарт - 0000) и се потвърждава с бутон ОК.

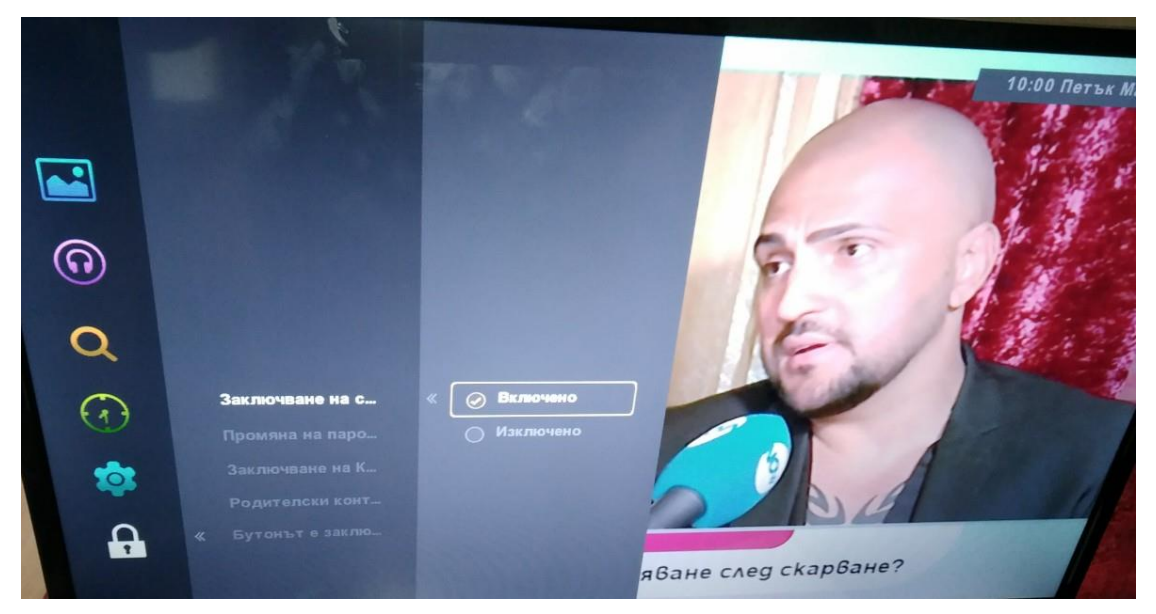

## 9. Субтитри и Аудио

- Субтитри За показването/скриването на субтитрите в долната част на екрана, ако има такива, се натиска бутон Options, след това се избира Субтитри Български
- Аудио За избор на аудио се натиска Синия бутон (1)

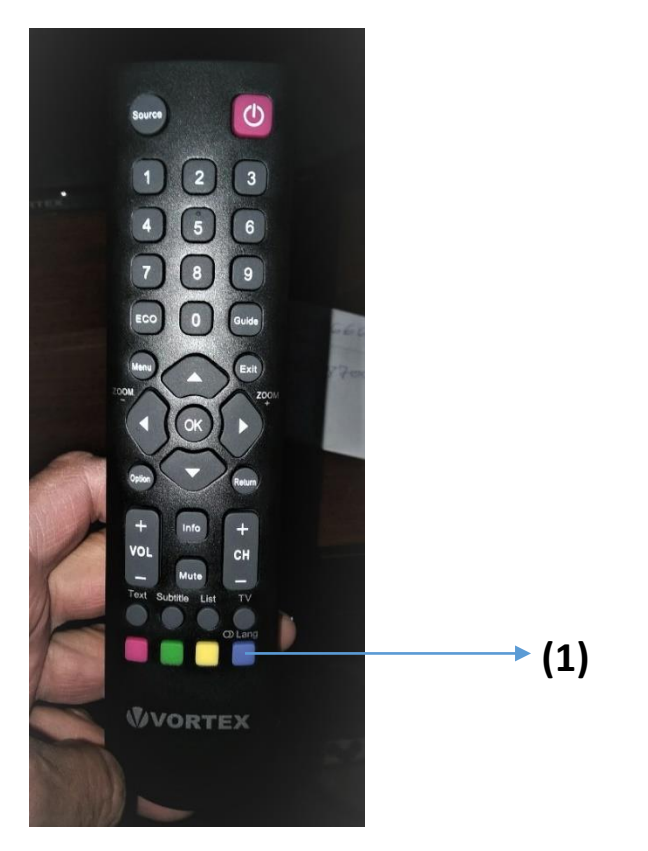